Benutzerhandbuch für hochauflösende Dome-Kamera

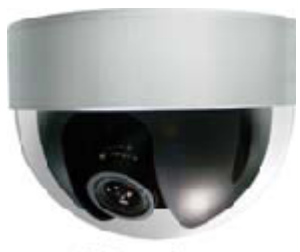

AVC489ZAP/F4F9-S Art.Nr. 14000

Bitte lesen Sie die Anleitungen vollständig durch bevor Sie das Produkt benutzen.

| Inhaltsverzeichnis            |     |  |  |
|-------------------------------|-----|--|--|
| Eunktionen                    | S.2 |  |  |
| <u>L</u> ieferumfang          | S.2 |  |  |
| Spezifikationen               | S.2 |  |  |
| <u>O</u> bjektiveinstellungen | S.3 |  |  |
| ⊻erbindungen                  | S.3 |  |  |
| Installation                  | S.3 |  |  |
| Konfiguration                 | S.4 |  |  |

# Funktionen

- 1. 1/3" CCD Farbsensor mit Sony Effio DSP

- 1/3" CCD Farbsensor mit Sony Enio D3.
   Hohe Auflösung
   F1.4 große Blende
   f.3,8~f9,5mm Vario-Objektiv
   Min. Beleuchtung von 0,05 Lux bei einem F1.4 Objektiv
   Anschluss für externe Alarmgeräte
   anpassbares OSD für die Kamerakonfiguration
   Vandalen-sicheres Gehäusedesign

# Lieferumfang

Bitte überprüfen Sie den Inhalt ihrer Lieferung auf Vollständigkeit:

- Dome-Kamera mit Strom- und Videokabel, Vario-Objektiv ٠
- Benutzerhandbuch

| Spezifikationen                   |                                         |  |
|-----------------------------------|-----------------------------------------|--|
| Sensor                            | 1/3" Farb CCD Sensor mit Sony Effio DSP |  |
| Anzahl der Pixel                  | 752(H)x582(V) <pal></pal>               |  |
| Auflösung                         | Super hochauflösend                     |  |
| Min. Beleuchtung                  | 0,05 Lux                                |  |
| Rauschunterdrückung               | > 48dB (AGC aus)                        |  |
| Vario-Objektiv                    | f.3,8~f9,5mm                            |  |
| Elektronischer Verschluss         | 1/50 ~ 1/100,000 sek.                   |  |
| Aufnahmewinkel                    | 85,4°~36°                               |  |
| Iris Modus                        | AI / AES (Standard)                     |  |
| Weißabgleich                      | ATW                                     |  |
| Schutzklasse( IP )                | IPxx7                                   |  |
| Anschluss für externe Alarmgeräte | 1x Alarmeingang                         |  |
| Videoausgang                      | 1,0Vpp/ composite, 75 Ohm               |  |
| Leistungsaufnahme                 | DC 12V/ 70mA                            |  |
| Abmessungen                       | 124,3mm(ø)x 92mm(H)                     |  |

# Objektiveinstellungen

Das Objektiv kann sowohl rechts als auch links herum gedreht werden um den Winkel anzupassen. Maximal 60° von der Standardposition.

### Verbindungen

1. Verbinden Sie die Kamera mit der 12VDC geregelten Spannungsversorgung.

Anmerkung: Bitte nutzen Sie eine geregelte Spannungsversorgung, die Spannungstoleranz der Kamera beträgt +/-10% (10,8V~13,2V). Eine Spannung über dem oberen Grenzwert beschädigt das Gerät.

- 2. Verbinden Sie den Kamera Videoausgang um ihn am DVR Eingang mit 75Ω Koaxialkabel.
- (Möglichkeit) Verbinden Sie das Gerät wie im Handbuch beschrieben mit einem Alarmgerät, mit den "Alarm In" und "GND" Leitungen. Dann, gehen Sie ins DVR Menü (Erweiterte Einstellungen/ Detektion/ Alarm) um die Alarmverarbeitung zu aktivieren.

### Installation

Schritt 1: Entfernen Sie die Dome-Kuppel, indem Sie sie gegen den Uhrzeigersinn bis zum Ende drehen und nehmen Sie sie dann ab.

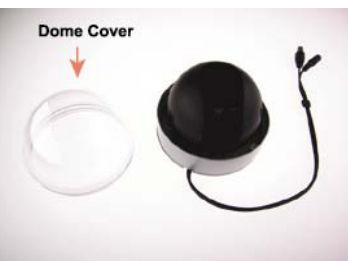

Schritt 3: Richten Sie die Schraubenlöcher aus, Drehen Sie die Objektivaufnahme zur Vorderseite der Kamera. Befestigen Sie die Schrauben durch die Lücken (in der Decke), wie auf der Abbildung zu sehen. Zielen Sie dann mit dem Objektiv auf die gewünschte Stelle.

### Anmerkung:

- 1. Schrauben sind nicht im
- sich vor der Geräteinstallation die
- Aus Sicherheitsgründen, Verbindungen hinter der

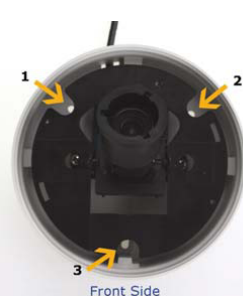

Schritt 2: Entfernen Sie das schwarze Schild, indem Sie die zwei Seiten drücken und dann heraus ziehen.

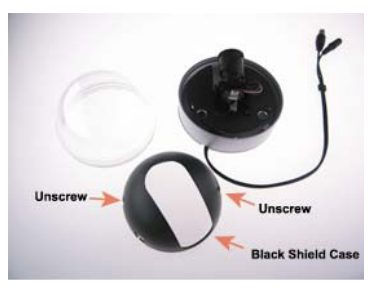

Schritt 4: Befestigen Sie die Kamera nun wieder an der Aufnahme und verbinden Sie das Strom-/Videokabel mit dem Netzteil und dem DVR.

Lieferumfang enthalten, bitte besorgen Sie passenden Schrauben für die Montage. verbergen Sie die Strom- und Videokabel-Installation.

#### Schritt 5: Anpassung des Kamera-Blickwinkels

Um den Blickwinkel anzupassen, drehen Sie die schwarze drehbare Platte von der Mitte aus, max. 60° nach links/rechts. Passen Sie den Neigungswinkel des Objektives an(max. 90°). Benutzen Sie dazu einen Schlitz-Schraubendreher. Lösen Sie die Drehzapfen am Objektiv. Zuerst stellen Sie den Zoom über den ersten Zapfen ein. Die zweite Einstellung ist für die Schärfe des Bildes verantwortlich. Ziehen Sie nach dem einstellen, beide Drehzapfen wieder an. Zum Schluss befestigen Sie die Halterungsschrauben nachdem Sie die Blickrichtung optimiert haben.

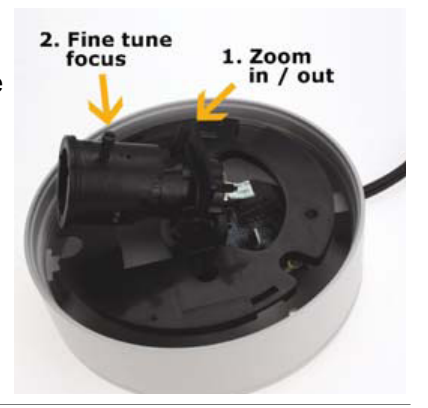

Anmerkung: Wenn Sie den Neigungswinkel anpassen, neigen Sie das Objektiv keinesfalls mehr als 90°

| Schritt 6 | Aufsetzen der schwarze Abdeckung<br>Befestigen Sie die Abdeckung wieder auf<br>der Kamera Wanne, Stellen Sie sicher | Schritt 7: | Aufsetzen der Kuppel<br>Setzen Sie die Kuppel wieder auf und<br>dreben Sie sie dann im Ubrzeigersinn |
|-----------|----------------------------------------------------------------------------------------------------|------------|----------------------------------------------------------------------------------------------------|
|           | dass das Objektiv davon nicht abgedeckt<br>wird.                                                                    |            | bis sie einrastet.                                                                                   |

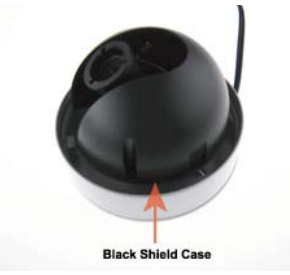

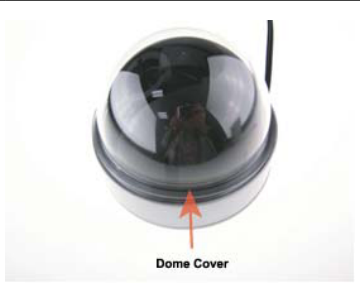

### Konfiguration

Die Kamera hat ihre eigenen Menü Parameter Einstellungen. Um in das Menü zu gelangen verbinden Sie die Kamera mit einem DCCS-fähigen DVR, oder benutzen Sie die Controlbox AVK-T1, wenn Sie das Gerät an einen nicht DCCS-fähigen DVR anschließen.

### Begeben Sie sich ins Kamera Menü

Verbinden Sie die Kamera mit dem Netzteil und stecken Sie Dieses ein. Hier wird erklärt, wie sie vorgehen müssen wenn Sie einen DCCS-fähigen DVR haben.

Schritt 1: Sobald Sie den DVR eingeschaltet haben, überprüfen sie ob das DCCS Symbol angezeigt wird.
 Schritt 2: Gehen Sie nun in das Kamera Menü.

### Über das DCCS Menü

Klicken Sie mit der rechten Maustaste um das DVR Hauptmenü zu öffnen und wählen Sie "erweiterte Einstellungen"->"DCCS".

| CANERA    | CH1 CH2 CHB CH4 |         |
|-----------|-----------------|---------|
| DETECTION | DIAGNOSTIC      | START   |
|           | MENU            | SEIUP   |
| DISPLAY   |                 |         |
| RECORD    |                 |         |
| DEVICES   |                 |         |
| DCCS      | DEVICE          | OSD CAM |
| IVS       | CONNECTION      | OK      |
| NOTIFY    |                 |         |
|           |                 |         |
| EXIT      |                 |         |

### Wählen Sie "Menü" -> "Einstellungen" um in das Kamera-Menü zu gelangen.

- Um die Unterpunkte anzuwählen, nutzen Sie die Pfeiltasten  $\widehat{\square} \downarrow \downarrow$

- Um Parameter zu ändern wählen Sie 
  Wenn sie ein 
  bei einer Einstellung sehen, wählen Sie 
  Um das Menü zu verlassen und zum Hauptmenü zurück zu gelangen, wählen Sie "X".

### Kamera Menü

| Untermenü                    | Beschreibung                                                                                                    |
|------------------------------|----------------------------------------------------------------------------------------------------|
| Blende / AGC                 | <ol> <li>Wählen Sie "Auto" um der Kamera eine automatische Anpassung der<br/>Verschlusszeiten in Bezug auf die Umgebungsbeleuchtung zu ermöglichen.</li> <li>Wählen Sie "Manuell" um die Verschlusszeit fest einzustellen.</li> </ol>                                                                                           |
| Weißbalance                  | Verarbeitet das aktuelle Bild um die Farbbalance über einen Farbtemperatur-Verlauf                                                                                                    |
| Gegenlicht                   | Gleicht die Lichtverhältnisse von überbelichteten Bildbereichen<br>(wie z.B. Scheinwerfer/Reflexionen) aus. "BLC" passt automatisch die Lichtstärke an<br>um mehr Details in dunkler Umgebung hervor zu heben.<br>"HLC" ist eine Maske, die sich über extrem hell beleuchtete Bereich legt um Sie zu<br>verdecken/auszublenden. |
| Bildanpassung                | Passen Sie die Bildparameter wie, die Helligkeit, den Kontrast, die Schärfe oder die Sättigung an.                                                                                                    |
| ATR                          | D-WDR erhöht die Erkennbarkeit der von Überbelichtung betroffenen Bildbereichen in dunkler Umgebung.                                                                                                    |
| Privatsphäre                 | Überdeckt Bereiche, die nicht eingesehen werden sollen.                                                                                                    |
| Tag/Nacht                    | Stellen Sie den Nachtüberwachungsmodus auf Farbe oder Schwarz/Weiß                                                                                                    |
| NR/ Rauschunter-<br>drückung | Reduziert das Bildrauschen durch trennen des Belichtungswertes (Y) und des Farbwerte-Signals innerhalb der Videosignalverarbeitung.                                                                                                    |
| Kamera Name                  | Stellen Sie den Kamera Namen ein.                                                                                                    |
| Sprache                      | Wählen Sie die Menüsprache der Kamera aus.                                                                                                    |
| Kamera<br>zurücksetzen/RESET | Drücken Sie die "Enter"-Taste um die Werkseinstellungen wieder herzustellen.                                                                                                    |

### Kamera Menübaum

| Untermenü    | Einstellungen |                         |                                                            |                                 |
|--------------|---------------|-------------------------|------------------------------------------------------------|---------------------------------|
| Blende / AGC | Auto 🚤        | Hohe<br>Beleuchtung     | Modus                                                      | Auto Iris /<br>Blende+Auto Iris |
|              |               |                         | Helligkeit                                                 | 0~255                           |
|              |               | Niedrige<br>Beleuchtung | Modus                                                      | AGC / AUS                       |
|              |               |                         | Helligkeit                                                 | x0.25/x0.50/x0.75/x1.00         |
|              | Manuell 🚽     | Modus                   | Blende + AGC                                               |                                 |
|              |               | Blende                  | 1/50; 1/120; 1/250; 1/500; 1/1000; 1/2000; 1/4000; 1/10000 |                                 |
|              |               | AGC                     | 6.00/ 12.00/ 18.00/ 24.00/ 30.00/ 36.00/ 42.00/ 44.80      |                                 |
| Weißbalance  | Anti CR       |                         |                                                            |                                 |
|              | Manuell 🚤     | Level                   | 012~031                                                    |                                 |

<u>5</u>

\_

|                          | PUSH LOCK                                                          |                                                                   |                                                |       |  |
|--------------------------|--------------------------------------------------------------------|-------------------------------------------------------------------|------------------------------------------------|-------|--|
|                          | ATW 🚤                                                              | Geschwindigk<br>eit                                               | <ul> <li>0~255</li> <li>0~255</li> </ul>       |       |  |
|                          |                                                                    | Verzögerung                                                       |                                                |       |  |
|                          |                                                                    | ATW Bilder                                                        | x0.50/x1.00/x1.50/x2.00                        |       |  |
|                          |                                                                    | Umgebung                                                          | Innen / Außen                                  |       |  |
|                          | PUSH                                                               |                                                                   |                                                |       |  |
|                          | Benutzer1/<br>Benutzer2                                            | B-<br>Verstärkung/R<br>-Verstärkung                               | 0~255                                          |       |  |
| Gegenlicht               | AUS/BLC/HLC                                                        |                                                                   |                                                |       |  |
| Bildanpassung            | *                                                                  | Spiegel                                                           | AN/AUS                                         |       |  |
|                          |                                                                    | Helligkeit/Kont<br>rast/<br>Schärfe/Sättig<br>ung/<br>Verstärkung | 0~255                                          |       |  |
| ATR                      | AUS                                                                |                                                                   |                                                |       |  |
|                          | AN 👞                                                               | Beleuchtung                                                       | niedrig/mittel/hoch                            |       |  |
| Kontrast niedrig / mitte |                                                                    | niedrig / mittel-niedrig / mitte                                  | / mittel-niedrig / mittel / mittel-hoch / hoch |       |  |
| Privatsphäre             | AUS                                                                |                                                                   |                                                |       |  |
|                          | AN 🖌                                                               | Bereichswahl                                                      | 1/4; 1/2; 3/4; ganzer Bereich                  |       |  |
|                          |                                                                    |                                                                   | Oben / Unten                                   | 0~288 |  |
|                          |                                                                    |                                                                   | Links / Rechts                                 | 0~370 |  |
|                          |                                                                    | Farbe                                                             | 1~8                                            |       |  |
|                          |                                                                    | Transparenz                                                       | 0.00 / 0.50 / 0.75 / 1.00                      |       |  |
|                          |                                                                    | Mosaik                                                            | AN/AUS                                         |       |  |
| Tag/Nacht                | Farbe                                                              |                                                                   |                                                |       |  |
|                          | Schwarz/Weiß <sub>룾</sub>                                          | Bildfolge                                                         | AN/AUS                                         |       |  |
|                          | Auto 🚽                                                             | Bildfolge                                                         | AN/AUS                                         |       |  |
|                          | -                                                                  | Verzögerung                                                       | 0~255                                          |       |  |
|                          | _                                                                  | TAG->NACHT                                                        | T 0~255                                        |       |  |
|                          |                                                                    | NACHT->TAG                                                        | 0~255                                          |       |  |
| NR/ Rausch-              | <b>▲</b>                                                           | NR Modus                                                          | Y/C; Y; C; AUS                                 |       |  |
| unteraruckung            | Y Level                                                            |                                                                   |                                                |       |  |
|                          | C Level                                                            |                                                                   |                                                |       |  |
| Kamera ID                | AN/AUS 🗸                                                           |                                                                   |                                                |       |  |
| Sprachen                 | ENGLISH / 日本語 / DEUTSCH / FRANCAIS / РУССКИЙ / PORTUGUÊS / ESPAÑOL |                                                                   |                                                |       |  |
| Kamera RESET             |                                                                    |                                                                   |                                                |       |  |